## MySecuritas – Änderung der Scharf/Unscharfzeiten

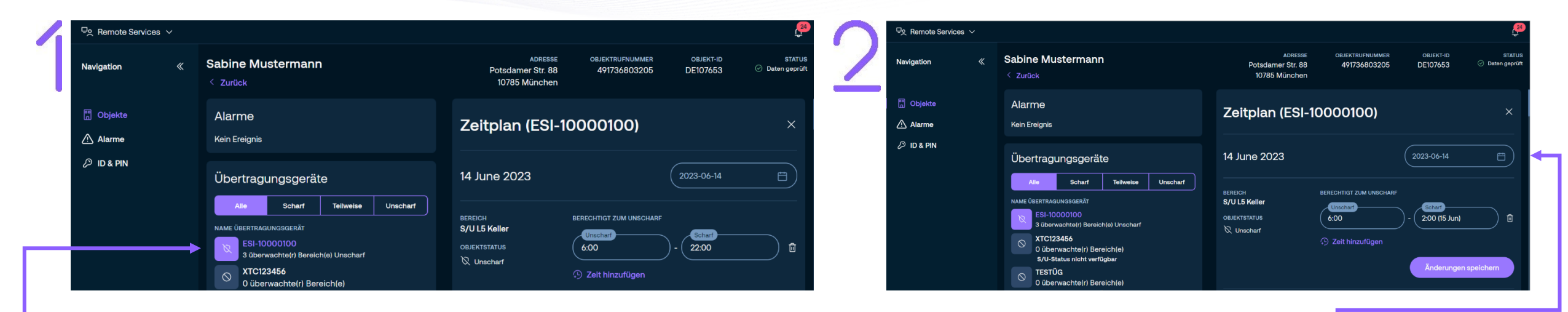

- Gehen Sie zum gewünschten Objekt.
- Übertragungsgerät auswählen und anklicken.
- Es öffnet sich der Zeitplan rechts.

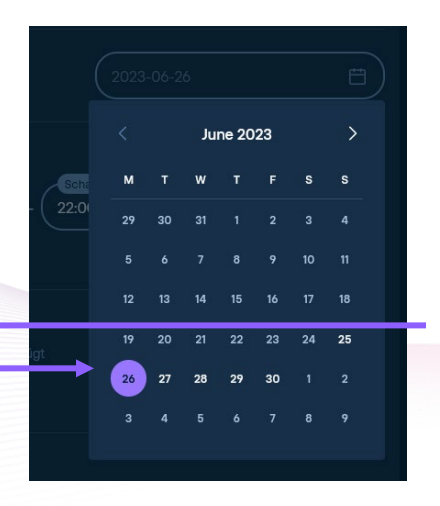

- Klicken Sie rechts auf den Kalender.
- Stellen Sie den gewünschten Tag für die Änderung der Scharf/Unscharfzeiten ein.
- Nach der Auswahl wird der gewünschte Tag farbig markiert und muss durch Klicken neben dem Kalender bestätigt werden.

## MySecuritas - Änderung der Scharf/Unscharfzeiten

| Navigation | Sabine Mustermann Zurück                                                                                                   | ADRESSE OBJEKTRUFNUMMER OBJ<br>Potsdamer Str. 88 491736803205 DE10<br>10785 München                               | EKT-ID STATU<br>7653 ⊘ Daten geprü |
|------------|----------------------------------------------------------------------------------------------------|----------------------------------------------------------------------------------------------------|------------------------------------|
| Dbjekte    | Alarme<br>Kein Ereignis                                                                                                    | Zeitplan (ESI-10000100)                                                                                           | ×                                  |
| ₽ ID & PIN | Übertragungsgeräte                                                                                                    | 14 June 2023                                                                                                    | 06-14                              |
|            | NAME ÜBERTRAGUNGSGERÄT<br>ESI-10000100<br>3 überwachte(r) Bereich(e) Unscharf<br>© XTC123456<br>0 überwachte(r) Bereich(e) | BEREICH BERECHTIGT ZUM UNSCHARF<br>S/U L5 Keller<br>OBJEKTSTATUS<br>& Unscharf<br>& Unscharf<br>© Zeit hinzufügen | ar)<br>bo                          |

- Nun können Sie auf der rechten Seite die Sonderzeiten hinterlegen.
- Markieren Sie die "Unscharf"-Zeit und ändern diese ab.
- Markieren Sie die "Scharf"-Zeit und ändern diese ab.
- Änderungen auf dem Button "Änderungen speichern" bestätigen. -

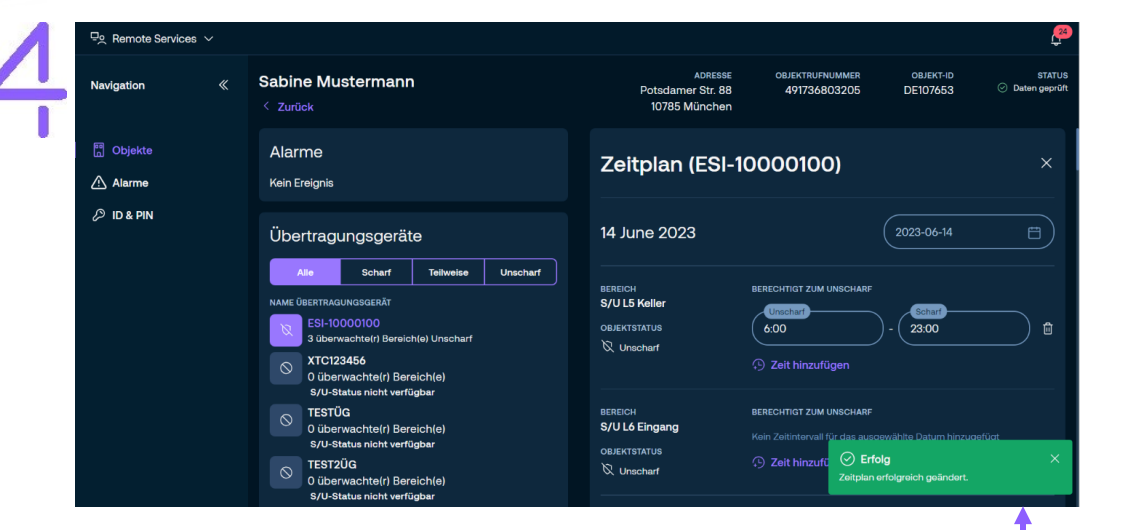

 Durch die Anzeige "Erfolg" wird bestätigt, dass die Sonderzeiten korrekt hinterlegt wurden.